# SmartBridge Logfile Converter

How to use the SmartBridge Logfile Converter

## **EPPERL+FUCHS**

### **Overview**

This tool converts the SmartBridge log file content, stored on the microSD card, from a binary format (\*.EXT) into a readable CSV format (\*.CSV).

| Smartbridge Logfile Converter                                                           |                          |                       |                                       |                                                                                           |          |  |
|-----------------------------------------------------------------------------------------|--------------------------|-----------------------|---------------------------------------|-------------------------------------------------------------------------------------------|----------|--|
| Log File                                                                                |                          |                       |                                       |                                                                                           |          |  |
| Choose log file END<br>Vendor-ID: 1<br>Device-ID: 1116420<br>Article number no informat | ATA0002.EXT              |                       | Vendor:<br>Product:<br>Starting time: | no information within logfile<br>no information within logfile<br>2018-01-18 19:23:03 UTC |          |  |
| Device Description                                                                      |                          |                       |                                       |                                                                                           |          |  |
| 1000finder (online)     vava     1000 (manually)     Choose IOBD                        | lable online             |                       | Vendor:<br>Product:                   | PepperI+Fuchs<br>Multiple products found in IQDD fil                                      | e :      |  |
| Filter                                                                                  |                          |                       |                                       |                                                                                           |          |  |
| Timespan<br>Start                                                                       | 2018-01-18               | 13 23 03              | End     Duration in                   | 2018-01-18 🛗                                                                              | 14 23 03 |  |
| Process Data All All All State Data Stents                                              | 0 Only one per hour 0 Or | rily one per minute 🔹 | Only one per second                   |                                                                                           |          |  |
| Output Settings                                                                         |                          |                       |                                       |                                                                                           |          |  |
| Choose Target Directory                                                                 | C\Temp\Conv_L            | ogs                   |                                       |                                                                                           |          |  |
| Filename:                                                                               | Conv_Log1                |                       |                                       |                                                                                           | .csv     |  |
| CSV Delimiter:                                                                          | * semicolon              |                       | 0                                     | comma                                                                                     |          |  |
|                                                                                         |                          | Start C               | onversion                             |                                                                                           |          |  |

## PEPPERL+FUCHS

### **Functionality**

- 1. Choose log file
- 2. Device description file (IODD)
- 3. Apply filter methods
- 4. Output settings

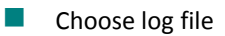

After selecting a log file (\*.EXT), the converter analyzes its content for Vendor and Device ID, article number, vendor and product name. In case of a missing information it will be displayed accordingly.

| Smartbridge Logfile | Converter                     |               |                               | Salation and Sa |
|---------------------|-------------------------------|---------------|-------------------------------|-----------------|
| Log File            |                               |               |                               |                 |
| Choose log file     | E%DATA0002.EXT                |               |                               |                 |
| Vendor-ID:          | 1                             | Vendor;       | no information within logfile |                 |
| Device-ID!          | 1116420                       | Product:      | no information within logfile |                 |
| Article number      | no information within logfile | Starting time | 2018-01-18 13:23:03 UTC       |                 |

#### Device description (IODD)

Vendor and Device ID will be read from the log files content and the tool establishes a connection to the IODDFinder website (<u>https://ioddfinder.io-link.com/</u>), in order to download the latest IODD automatically. If this procedure is not possible (i.e. IODD is not available on the website) the user can specify the device description by himself. Therefore you have to check "IODD (manually)" and navigate to the required IODD file.

| Device Description                                               |                    |                     |                                                       |  |
|------------------------------------------------------------------|--------------------|---------------------|-------------------------------------------------------|--|
| <ul> <li>IODDfinder (online)</li> <li>IODD (manually)</li> </ul> | ✓ available online | Vendor:<br>Product: | Pepperf+Fucht<br>Multiple products found in IODD file |  |
| Choose ICIDD                                                     |                    |                     |                                                       |  |

Apply filter methods

SmartBridge Log File Converter offers various options to pre-process log entries. This alters the way how log entries are displayed.

#### <u>Timespan</u>

You can determine a start and end time or start time and a duration in milliseconds. By default the time of the first log entry is preset as start time and the end time an hour later. However, the timespan filter is not active by default.

### **FEPPERL+FUCHS**

#### Log entry type (Process Data, State Data, Events)

This setting affects all log entries. Check the preferred type of data (process data, state data, events) to display only those log entries. By default all log entries are displayed.

#### Sampling rate

You can either display all logged entries or only a single log entry written per hour / minute / second. This can significantly reduce the amount of shown log entries and the result file size.

| Filter       |           |          |             |           |    |                    |            |         |    |    |    |
|--------------|-----------|----------|-------------|-----------|----|--------------------|------------|---------|----|----|----|
| Timespan     |           |          | ^           | ~         | ~  |                    |            |         | ^  | ~  | ^  |
| Start        | 2018-01-1 | 8 00     | 13          | 23        | 03 | III End            | 2018-01-18 | <u></u> | 14 | 23 | 03 |
|              |           |          | ¥           | 4         | v  |                    |            |         | ~  | Y  | ¥  |
|              |           |          |             |           |    | Ouration in ms.    |            |         |    |    |    |
| Process Data |           | hour 🔍 o | hity one pe | er minuti |    | sly one per second |            |         |    |    |    |
| 🛙 State Data |           |          |             |           |    |                    |            |         |    |    |    |
| Exente       |           |          |             |           |    |                    |            |         |    |    |    |

Output settings

Choose the target directory and file name. You can also change the CSV delimiter to semicolon or comma.

| Output Settings         |                                                                                                    |               |      |
|-------------------------|----------------------------------------------------------------------------------------------------|---------------|------|
| Choose Target Directory | C/(Temp\Conv_Logs                                                                                                    |               |      |
| Fdename:                | Conv_Log1                                                                                                    |               | .csv |
| CSV Delimiter:          | * semicolon                                                                                                    | © comma       |      |
|                         | Sta                                                                                                    | rt Conversion |      |
|                         | all and a second second s |               |      |